# GUÍA PARA AUTORES/AS, REVISORES/AS Y LECTORES/AS (ASISTENTES)

## 1. REGISTRO EN EL SITIO ADBIA 2018

## **1.1. CREANDO UN NUEVO USUARIO**

### Podremos acceder a la página desde http://adbia.org.ar/congresos/index.php/SIACTS/SIACTS

|                                                                                                    | OPEN CONFERENCE SYSTEMS                                                    |
|----------------------------------------------------------------------------------------------------|----------------------------------------------------------------------------|
| INICIO ACERCA DE INORESAR CUENTA BUSCAR EVENTOS EN CURSO ANUNCIOS                                                                                                    | Ayuda                                                                      |
| Inicio > VI Seminario Iberoamericano CTS y X Seminario CTS > <b>Open Conference Systems</b>                                                                                                    |                                                                            |
| ODEN CONFEDENCE SYSTEMS                                                                                                    | USUARIO/A                                                                  |
| OFEN CONFERENCE STSTEMS                                                                                                    | Nombre usuario/a                                                           |
|                                                                                                    | Contraseña                                                                 |
| UNIVERSIDAD NACIONAL DE QUILMES (UNQ)                                                                                                    | Recordarme                                                                 |
|                                                                                                    | Login                                                                      |
| AGOSTO 1, 2018 – AGOSTO 3, 2018                                                                                                    |                                                                            |
|                                                                                                    | NOTIFICACIONES                                                             |
| La Asociación de Docentes de Ciencias Biológicas de Argentina - ADBiA- y la Asociación Beroamericana CTS en La Educación en Ciencias, convocan a docentes, investigadores as y estudiantes, a participar en<br>las XIII Jornadas Nacionales, VIII Congreso Internacional de Enseñanza de la Biología y el VI Seminario Beroamericano CTS y X Seminario CTS, a realizarse en la Universidad Nacional de Quilmes (Bernal,<br>Buenos Aires, Argentina), los días 1, 2 y 3 de agosto de 2018. Se propone un ámbito para la reflexión, el adútica y del dente en torno a las temálicas del campo de la educación científica, como sai también para la | Ver<br>Suscribirse / Des-suscribirse                                       |
| exposicion de anternativas innovadoras y desarrollos investigativos.                                                                                                    | CONTENIDO DE LA CONFERENCIA                                                |
| En esta instancia se desarrollarán conjuntamente dos eventos de carácter internacional: A las Jornadas y Congreso de ADBiA se le suman los correspondientes a la AIA – CTS, que por primera vez tienen sede en<br>Argentina.                                                                                                    | Buscar                                                                     |
| La confluencia de ambos encuentros apunta a que, sin perder la especificidad de cada uno, se produzca un mutto enriquecimiento a partir de compatir diferentes perspectivas en relación a la educación científica y<br>la investigación asociada a ella. Justamente, dicha confluencia se refleja en los lemas elegidos para los dos eventos, que se centran en el problema de la brecha entre los desarrollos investigativos en el área de la<br>didáctica de las ciencias naturales y lo que sucede en las aulas reales de los diferentes niveles educativos.                                                                                  | Todos 🔻<br>Buscar                                                          |
| Propósitos                                                                                                    | Información del evento                                                     |
| <ul> <li>Promover el debate, la reflexión y la elaboración de propuestas superadoras en torno a problemáticas relevantes asociadas con el aprendizaje y la enseñanza de las ciencias naturales.</li> <li>Favorecer la artículación de acciones que contribuyan a mejorar la calidad de la educación científica, a partir del intercambio y la cooperación entre los educadores as e investigadores as en didáctica de las ciencias naturales.</li> </ul>                                                                                                    | » Descripción<br>» Call for papers (noviembre 1, 2017 - marzo 31,<br>2018) |
| <ul> <li>Contribuir a la actualización profesional de los las docentes de ciencias antivales, labilitando ámbitos propicios para pensar la práctica desde una perspectiva critica y comprometida.</li> <li>Propiciar la discussón de diferentes abordajes o perspectivas desde la investigación didáctica en relación a problemas de la enseñanza de las ciencias naturales.</li> <li>Promover la conformación de redes de intercambio entre colectivos de investigadores as y docentes, a nivel nacional e internacional.</li> </ul>                                                                                                    | Navegar<br>Por evento<br>Por autor<br>Por título                           |
| 2                                                                                                    |                                                                            |
| - And and                                                                                                    | TAMANO DE LETRA                                                            |

Habiendo ingresado, se deberá seleccionar el enlace "CUENTA" que se encuentra en la barra superior, para poder iniciar el registro en el sitio.

| INICIO | ACERCA DE | INGRESAR | CUENTA | BUSCAR | EVENTOS EN CURSO |
|--------|-----------|----------|--------|--------|------------------|
|--------|-----------|----------|--------|--------|------------------|

A continuación, será necesario completar los campos del formulario para crear una cuenta.

| Perfil                        |                                                                                                    |
|-------------------------------|----------------------------------------------------------------------------------------------------|
| Nombre usuario/a*             | NOMBRE NECESARIO PARA IDENTIFICARSE EN EL SITIO                                                                                |
|                               | El nombre de usuario debe contener sólo caracteres en minúscula, números y guiones o guión bajo.                               |
| Contraseña*                   | CONTRASEÑA ÚNICA PARA VERIFICAR EL USUARIO                                                                                     |
|                               | La contraseña debe contener al menos 6 caracteres.                                                                             |
| Repita la contraseña*         |                                                                                                    |
| Tratamiento                   | TÍTULO / CARGO                                                                                                    |
| Primer nombre*                |                                                                                                    |
| Segundo Nombre                |                                                                                                    |
| Apellidos*                    |                                                                                                    |
| Iniciales                     | Luz Ruiz Plasencia = LRP                                                                                                    |
| Género                        |                                                                                                    |
| Filiación*                    | DATOS PERSONALES IDENTIFICATIVOS DEL USUARIO                                                                                   |
| Firma                         | EIDMA DEDSONAL DADA MENSA IEDIA INTEDNA                                                                                        |
| Correo-e*                     |                                                                                                    |
| IIPI                          |                                                                                                    |
| Teléfono                      |                                                                                                    |
| Fax                           |                                                                                                    |
| Pireceiña ecetal              |                                                                                                    |
| Dirección postal              |                                                                                                    |
|                               | 👗 🗈 🖪 J 🗹 🖳 🚍 🔛 🧭 🧑 🛲 🔲 🍇                                                                                                    |
| País                          |                                                                                                    |
| Resumen biográfico            |                                                                                                    |
| (p.e., departamento y puesto) |                                                                                                    |
|                               | 👗 🔁 🔁   B 🗶 🖳 🗮 🗮   🚥 🖉 🛞 HTTL 🔲 🌺                                                                                             |
| Confirmación                  | Enviar un mensaje de confirmación incluyendo mi nombre de usuario y contraseña.                                                |
| Idiomas que conoce            | English                                                                                                    |
|                               | Español (España)                                                                                                    |
|                               | Português (Brasil)                                                                                                    |
| Crear una cuenta como         | Lector/a: Notificar por email cuando se publiquen presentaciones.                                                              |
|                               | Autor: Pueden enviarse artículos a la conferencia.                                                                             |
|                               | Revisor/a: Acepto hacer la recensión de trabajos de esta conferencia. Señale los temas de su interés ( áreas y métodos de trab |
|                               |                                                                                                    |
| Crear Cancelar                |                                                                                                    |
| • Comment of Paralastan       |                                                                                                    |

Para el campo "Crear una cuenta como", deberá indicarse la opción correspondiente al tipo de usuario que se desea crear, con la posibilidad de elegir más de una opción.

Una vez llenado el formulario (se recomienda verificar detenidamente TODOS los datos ingresados), se procede a hacer clic en el botón "CREAR" para finalizar el registro.

Inmediatamente, se enviará un correo electrónico automático a la casilla de correo indicada en el formulario, con el siguiente formato: Los datos indicados en el correo electrónico, corresponden a los datos necesarios para el inicio de sesión en el sitio.

### VI Seminario Iberoamericano CTS y X Seminario CTS

- Las personas que sólo participarán como evaluadoras del Congreso deberán marcar la opción de "Revisor"
- Las personas que sólo enviarán trabajos para su evaluación, deberán marcar la opción "Autor".

Para corroborar que lo hemos hecho bien, será necesario acceder a la opción "ÁREA PERSONAL" (La que anteriormente figuraba como "CUENTA"):

| INICIO                                                               | ACERCA DE                                              | INGRESAR                                                   | CUENTA                | BUSCAR        | EVENTOS EN CURSO                                                                                         |
|----------------------------------------------------------------------|--------------------------------------------------------|------------------------------------------------------------|-----------------------|---------------|----------------------------------------------------------------------------------------------------|
|                                                                      |                                                        |                                                            |                       |               |                                                                                                    |
| INICIO                                                               | ACERCA DE                                              | ÁREA PER                                                   | SONAL                 | BUSCAR        | EVENTOS EN CURSO                                                                                         |
| INICIO<br>VI SEMINARIO IBI                                           | inicio acerca de Âre4<br>EROAMERICANO CTS Y X SEMI     | A PERSONAL BUSCAR EVENT<br>Inicio > > Inicio<br>INARIO CTS | TOS EN CURSO ANUNCIOS |               | OPEN CONFERENCE SYSTEMS<br>Ayuda<br>USUARIO/A<br>Has ettrado como<br><b>prueba</b><br>Mi perfil<br>Salir |
| » Autor                                                              |                                                        | 0 Activar                                                  |                       | [Nuevo envio] | NOTIFICACIONES                                                                                           |
| » Revisor/a                                                          |                                                        | 0 Activar                                                  |                       |               | Ver<br>Administrar                                                                                       |
| MIS CUENTAS<br>» Editar mi perfil<br>» Cambiar contraseña<br>» Salir |                                                        |                                                            |                       |               | CONTENIDO DE LA CONFERENCIA<br>Buscar<br>Todos<br>Buscar                                                 |
| Este trabajo está licenciado bajo                                    | Información del evento<br>» Descripción                |                                                            |                       |               |                                                                                                    |
| página del congreso: http://ad                                       | » Call for papers (noviembre 1, 2017 - marzo 31, 2018) |                                                            |                       |               |                                                                                                    |
| mail del congreso: congreso.ao<br>mail de tesorería: tesoreriacor    | dbia.cts@gmail.com<br>ngreso2018@gmail.com             |                                                            |                       |               | Navegar<br>Por evento<br>Por autor<br>Por título                                                         |